## Wiringkit

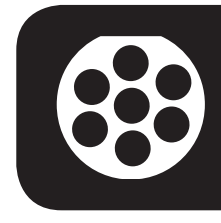

- D Einbauanleitung
- GB Installation instructions
- F Consignes de montage
- NL Montagehandleiding
- DK Montageveiledning
- N Monteringsinstruksjon
- S Installationsanvising
- FIN Asennusohje
- I Intruzioni per il montaggio
- E Instrucciones de montaje
- P Instuções de montagem
- GR Οδηγίες εγκατάστασης
- CZ Návod k montáži
- SLO Navodilo za vgradnjo
- SK Montážny návod
- PL Instrukcja montazu
- TR Montaj talimati
- H Beépítési útmutató
- HR Upute o ugradnji
- BUL инструкции за монтаж
- RO Instrucțiuni de montaj
- RU Инструкция по монтажу и установке
- LT Montavimo informacija
- LV lemontešanas pamaciba
- EST Paigaldusjuhend

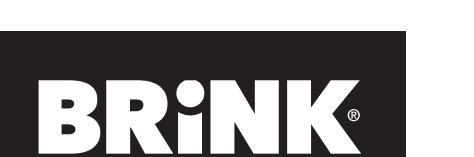

## 727627 19040530 MERCEDES BENZ

- C-Class W205 Saloon 03/14→
- 09/14→ C-Class S205 Estate
- C-Class C205 Coupé 12/15→ 07/16→
- C-Class A205 Cabriolet

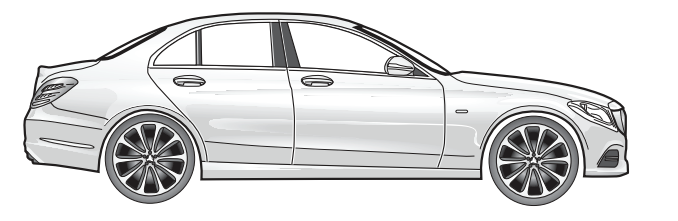

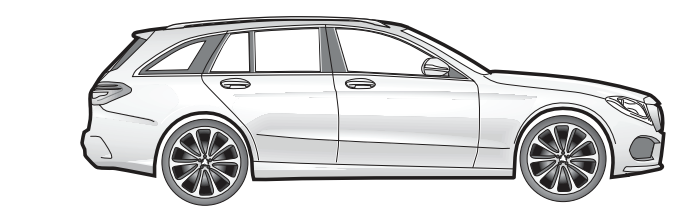

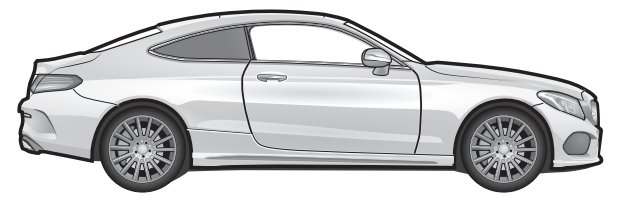

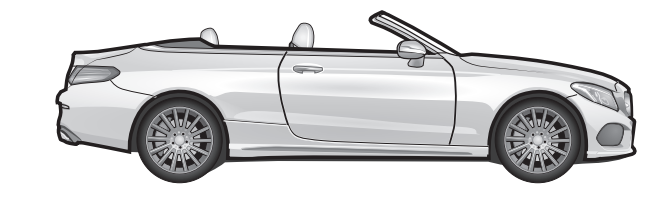

Your perfect fit brink.eu

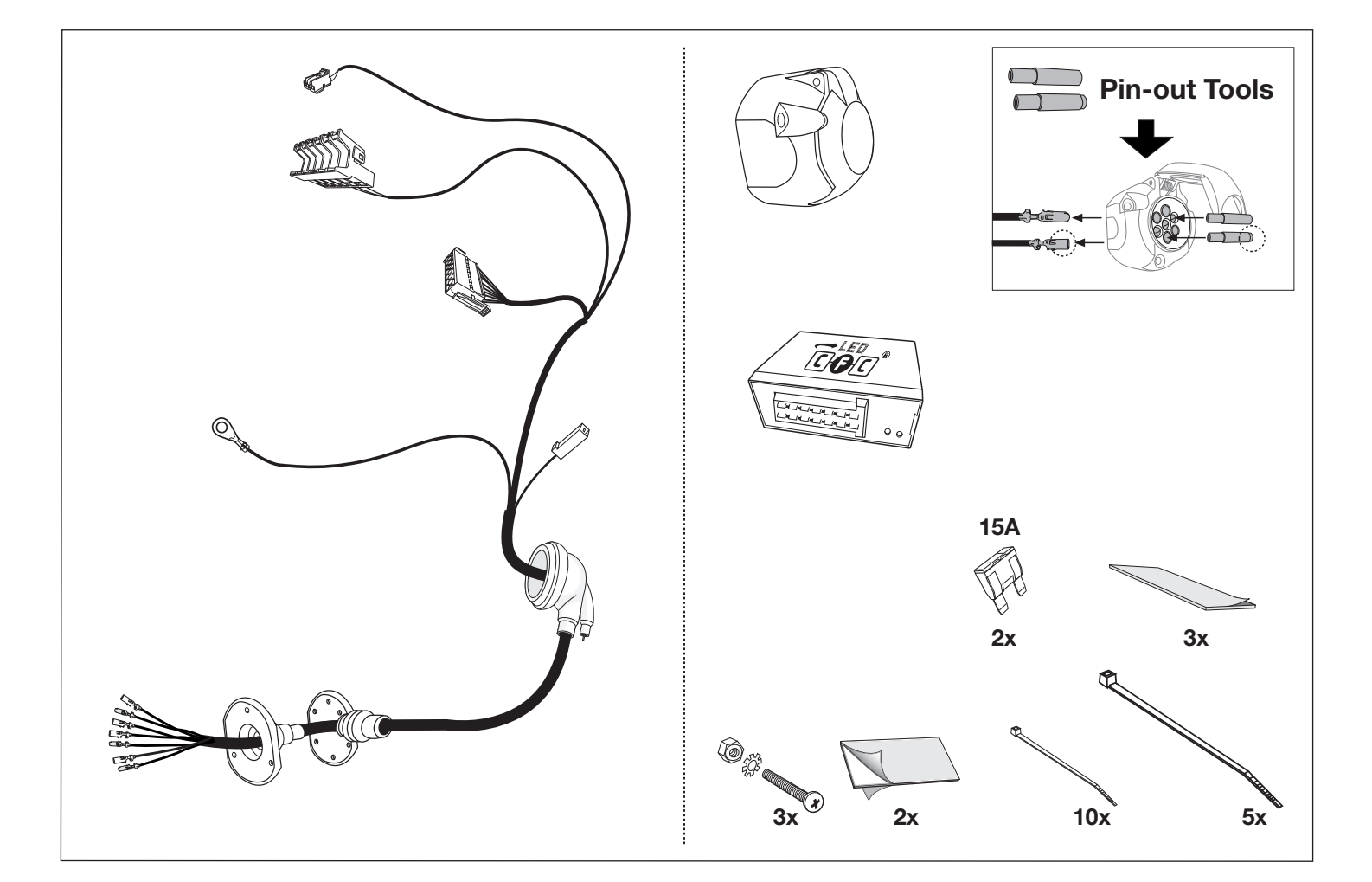

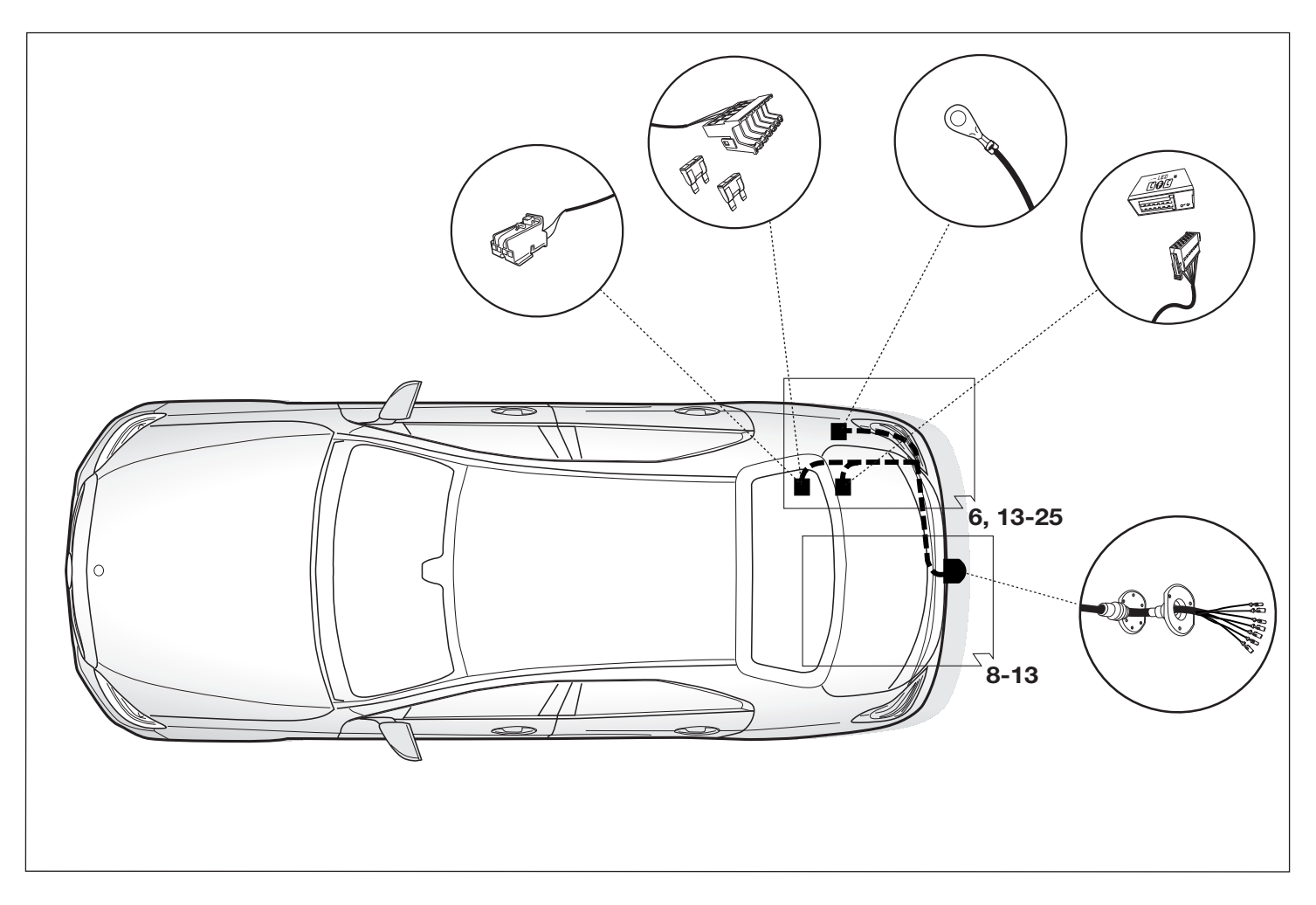

| SYMBOL EXP        | LANATION                                                        |              |                                         |  |  |  |  |
|-------------------|-----------------------------------------------------------------|--------------|-----------------------------------------|--|--|--|--|
| 0                 | left (58-L) respectively<br>right (58-R) tail light             |              | cigarette lighter /<br>accessory socket |  |  |  |  |
| STOP              | stop light (54) /<br>high mounted, third stop light (54)        |              | loudspeaker / buzzer                    |  |  |  |  |
| 0                 | turn signal indicator left                                      |              | Park Distance Control                   |  |  |  |  |
| 0                 | turn signal indicator right                                     | -• <b>`</b>  | switch / source of function             |  |  |  |  |
|                   | rear fog light(s)                                               | <b>→</b>     | Connect together                        |  |  |  |  |
| Reverse           | reversing light(s)                                              | <b>++</b>    | Disconnect                              |  |  |  |  |
| Brand Contraction | Permanent power supply /<br>13pin socket, chamber 9             |              | Look at / See further information       |  |  |  |  |
| 3 <b>SUIS</b>     | charging wire for trailer battery /<br>13pin socket, chamber 10 |              | Look carefully at selected area         |  |  |  |  |
|                   | trailer / trailer recognition                                   | $\checkmark$ | Present / Occupied / OK                 |  |  |  |  |
| B+/30             | Permanent current power supply                                  | X            | Not present / Not occupied / Not OK     |  |  |  |  |
| ļ                 | Ground or Earth (31)                                            |              | left                                    |  |  |  |  |
|                   | ground connection battery terminal lug                          | R            | right                                   |  |  |  |  |
|                   | positive connection battery terminal lug                        | Ð            | acoustic indication                     |  |  |  |  |
| 20A               | fuse / fuse capacity 20 Ampère                                  |              | attention / important advice            |  |  |  |  |

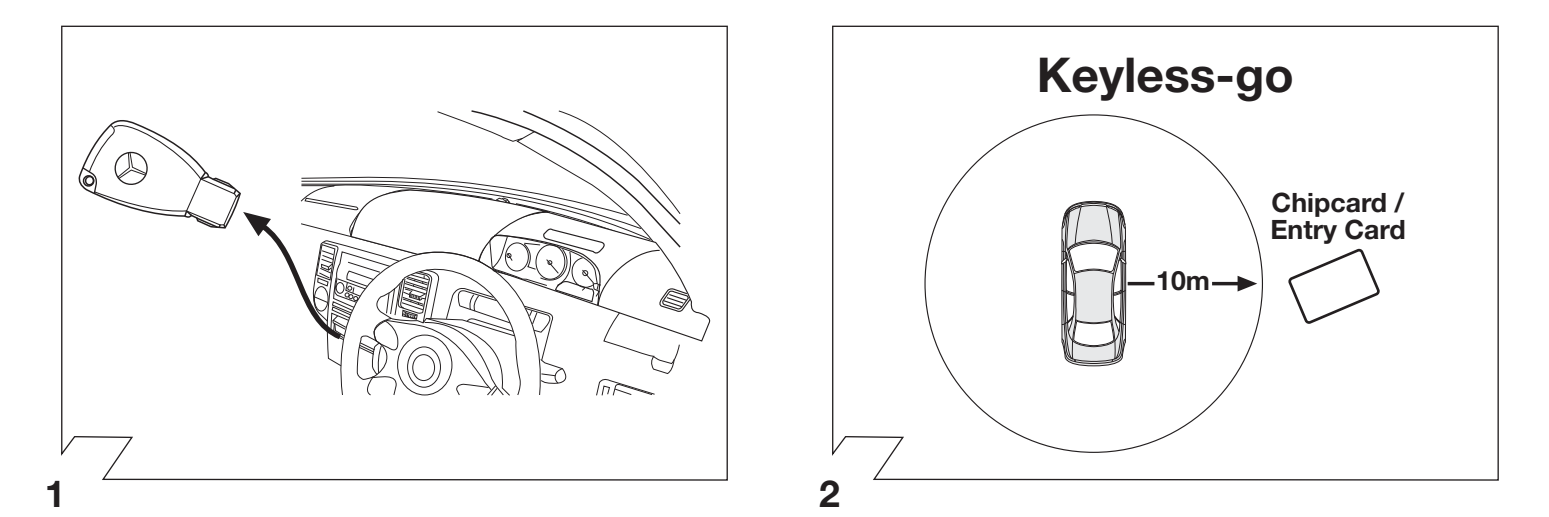

| ATTENTION!                              |                                                                                                    |  |  |  |  |  |  |
|-----------------------------------------|----------------------------------------------------------------------------------------------------|--|--|--|--|--|--|
| The vehicle's cooli<br>You must observe | ng capacity may have to be increased when retrofitting a trailer coupling!<br>the manufacturer's instructions!!                                                                       |  |  |  |  |  |  |
|                                         |                                                                                                    |  |  |  |  |  |  |
| ATTENTION!                              | In order to avoid mal-functions and damage to the vehicle's electrical system the earth terminal <b>must be disconnected</b> from the vehicle's battery <b>before starting work</b> ! |  |  |  |  |  |  |
|                                         | Both the trailer module and the vehicle's control unit for the electrical system can be damaged during work<br>on the data bus connections if the battery is not disconnected!        |  |  |  |  |  |  |
|                                         |                                                                                                    |  |  |  |  |  |  |

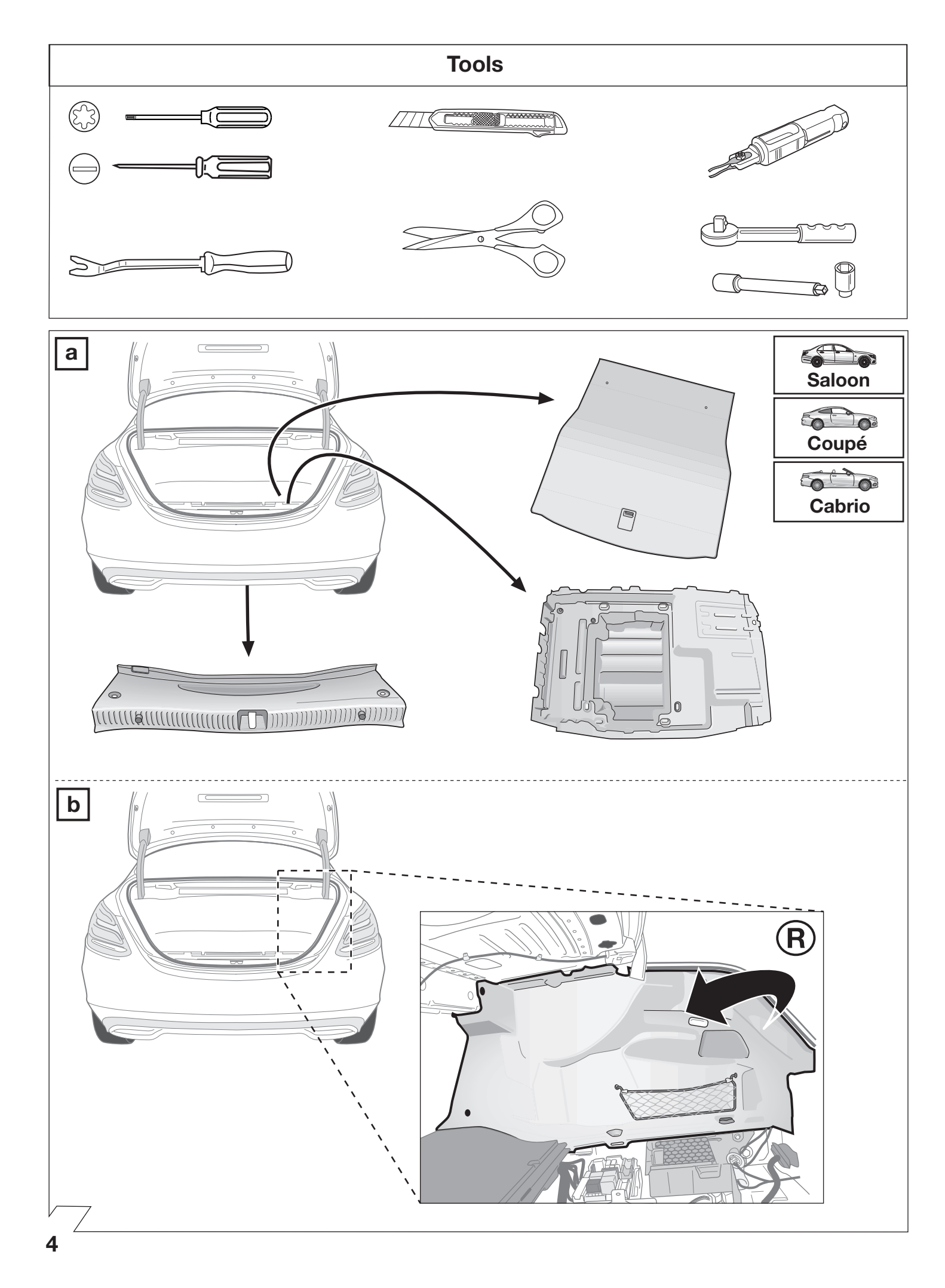

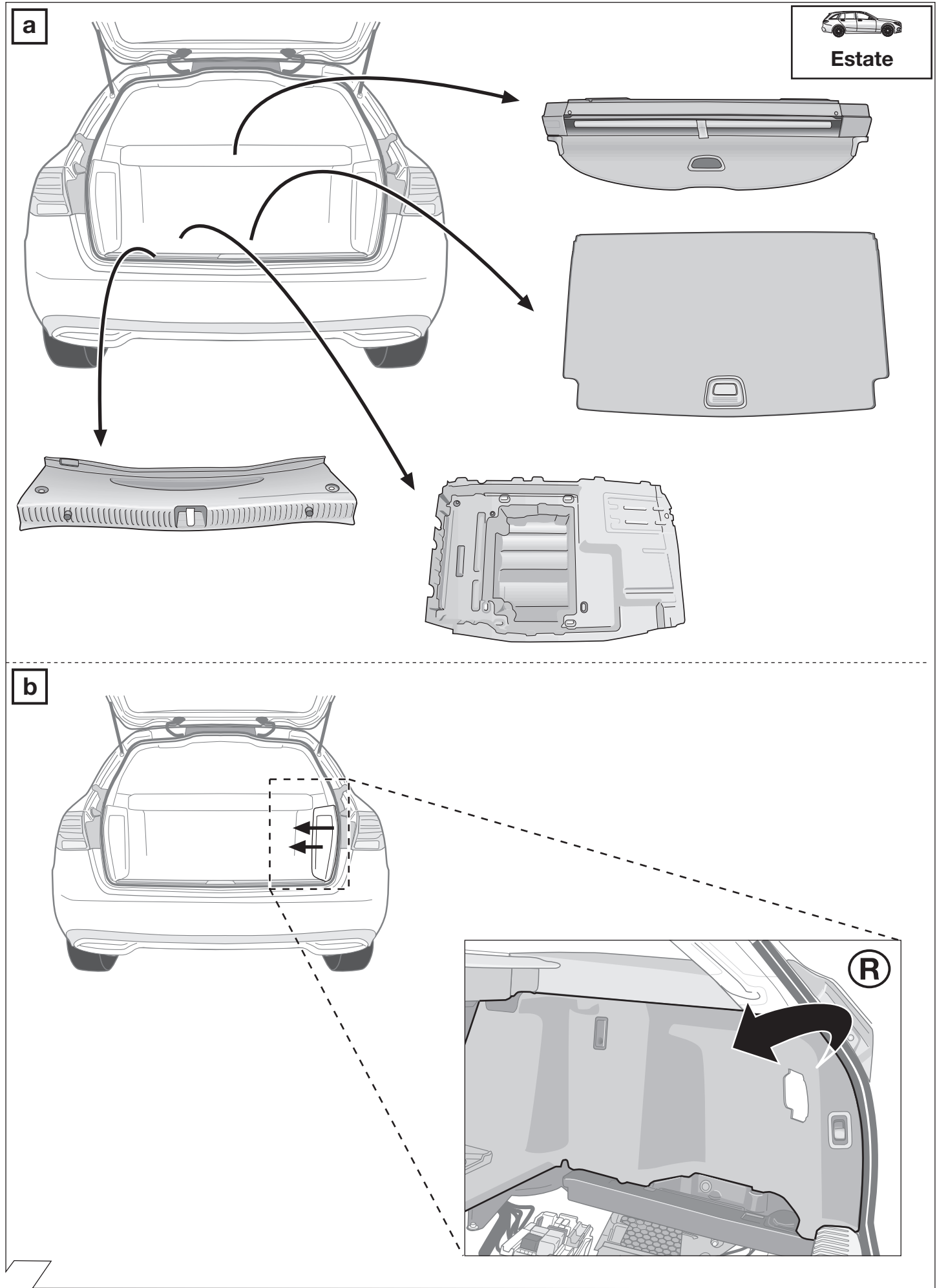

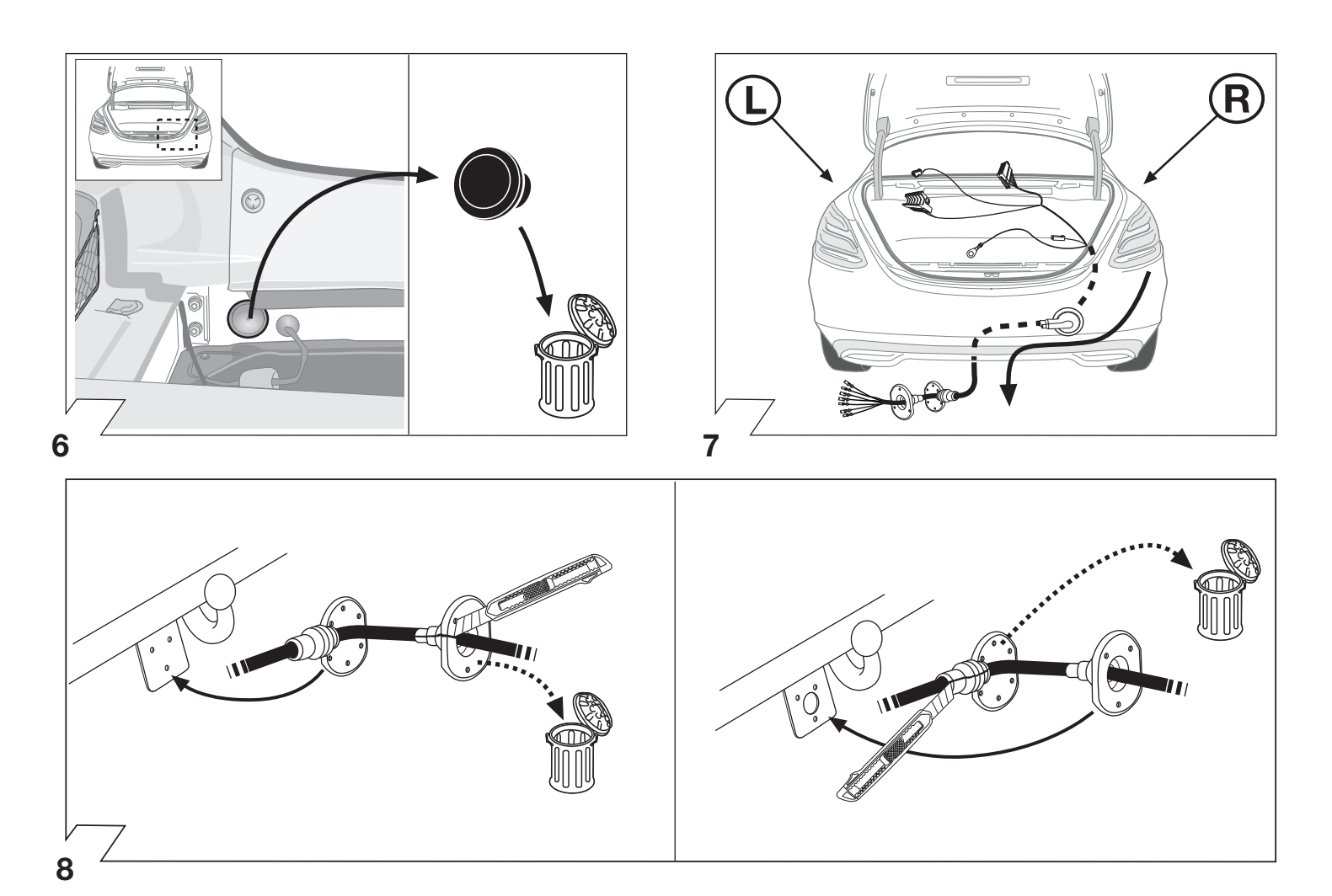

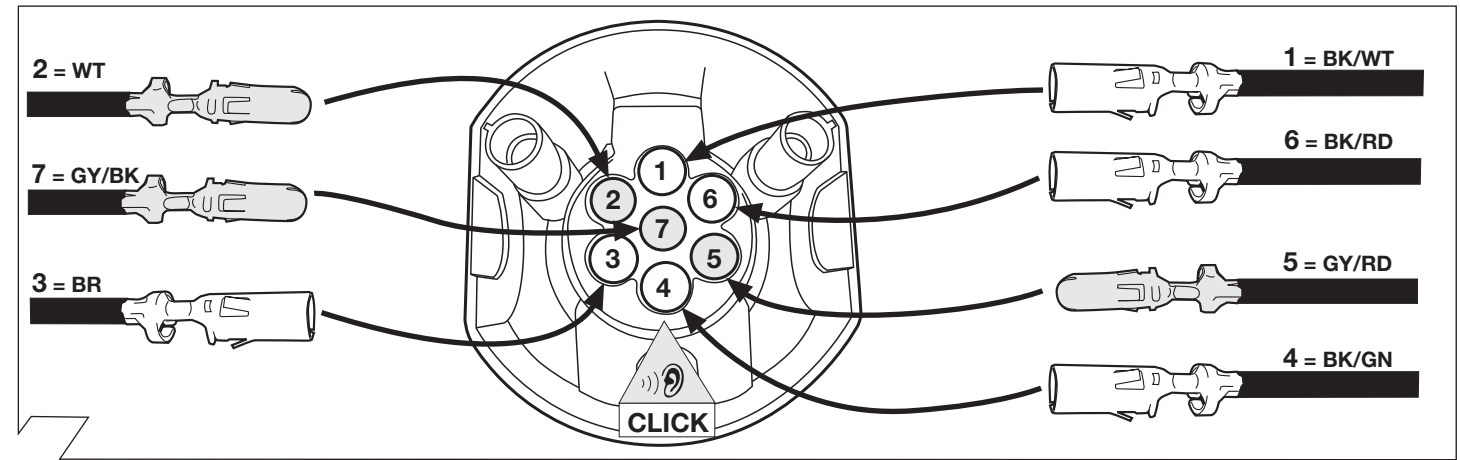

## 9

|     |    | GB     | D       | E        | F      |           | P           |        | <b>DK</b> | $\bigcirc$ | S       | FIN       | CZ       | H         | PL               |
|-----|----|--------|---------|----------|--------|-----------|-------------|--------|-----------|------------|---------|-----------|----------|-----------|------------------|
|     | вк | Black  | Schwarz | Negro    | Noir   | Nero      | Preto       | Zwart  | Sort      | Svart      | Svart   | Musta     | Černá    | Fekete    | Czarny           |
|     | RD | Red    | Rot     | Rojo     | Rouge  | Rosso     | Vermelho    | Rood   | Rřd       | Rřd        | Röd     | Punainen  | Červená  | Piros     | Czerwony         |
|     | GN | Green  | Grün    | Verde    | Vert   | Verde     | Verde       | Groen  | Grřn      | Grřnt      | Grön    | Vihreä    | Zelená   | Zöld      | Zielony          |
|     | OR | Orange | Orange  | Naranja  | Orange | Arancione | Laranja     | Oranje | Orange    | Orange     | Orange  | Oranssi   | Oranžová | Narancs   | Pomarańczow<br>y |
|     | νт | Violet | Violett | Violeta  | Violet | Viola     | Violeta     | Violet | Violet    | Fiolett    | Violett | Violetti  | Fialová  | Ibolya    | Fioletowy        |
|     | PK | Pink   | Pink    | Pink     | Rose   | Rosa      | Cor-de-Rosa | Paars  | Pink      | Pink       | Rosa    | Pinkki    | Růžová   | Rózsaszín | Różowy           |
|     | BL | Blue   | Blau    | Azul     | Bleu   | Blu       | Azul        | Blauw  | BIÍ       | Blítt      | BIÍ     | Sininen   | Modrá    | Kék       | Niebeski         |
|     | YL | Yellow | Gelb    | Amarillo | Jaune  | Giallo    | Amarelo     | Geel   | Gul       | Gult       | Gul     | Keltainen | Žlutá    | Sárga     | Żólty            |
|     | wт | White  | Weiss   | Blanco   | Blanc  | Bianco    | Branco      | Wit    | Hvid      | Hvitt      | Vit     | Valkoinen | Bílá     | Fehér     | Bialy            |
|     | BR | Brown  | Braun   | Marrón   | Brun   | Marrone   | Marrom      | Bruin  | Brun      | Brunt      | Brun    | Ruske     | Hnědá    | Barna     | Brazowy          |
| · / | GY | Grey   | Grau    | Gris     | Gris   | Grigio    | Cinzento    | Grijs  | Grĺ       | Grĺtt      | Grĺ     | Harmaa    | Šedá     | Szürke    | Szary            |
|     |    | -      |         |          |        |           |             |        |           |            |         |           |          |           |                  |

10

| ISO 17 | 0 1724 Socket configuration / Maximum power output<br>Belegung der Steckdose / Maximale Ausgangsleistung |        |       |         |  |  |  |  |  |  |
|--------|----------------------------------------------------------------------------------------------------|--------|-------|---------|--|--|--|--|--|--|
|        | 0                                                                                                    | 1/L    | BK/WT | 21W     |  |  |  |  |  |  |
|        |                                                                                                    | 2      | wт    | 42W     |  |  |  |  |  |  |
| Γ      | ļ                                                                                                    | 3/31   | BR    | $\succ$ |  |  |  |  |  |  |
| Γ      | 0                                                                                                    | 4/R    | BK/GN | 21W     |  |  |  |  |  |  |
| ſ      | 0                                                                                                    | 5/58-R | GY/RD | 52W     |  |  |  |  |  |  |
| Ī      | STOP                                                                                                    | 6/54   | BK/RD | 63W     |  |  |  |  |  |  |
| [      | 0                                                                                                    | 7/58-L | GY/BK | 52W     |  |  |  |  |  |  |

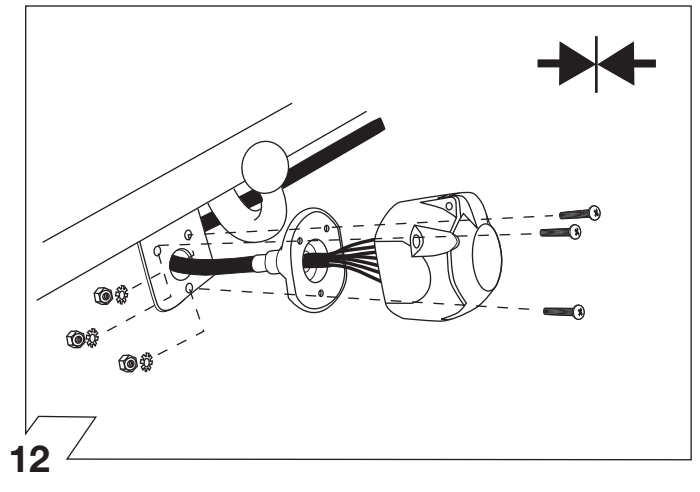

11

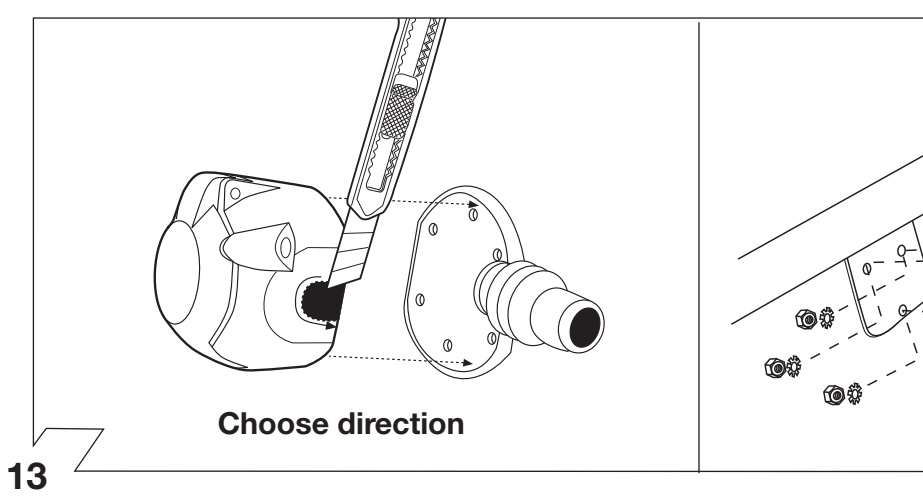

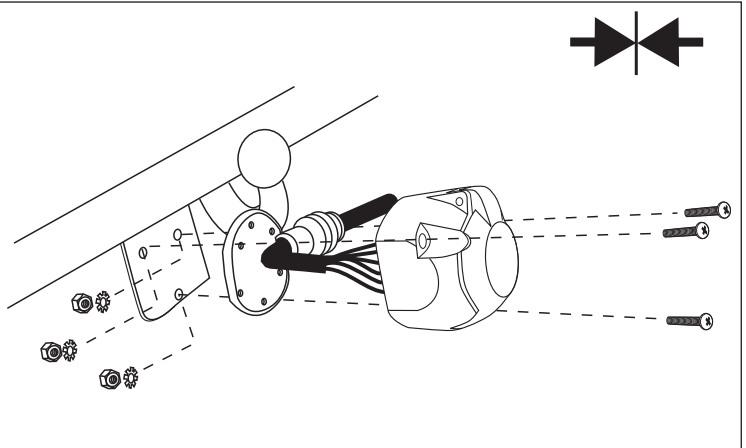

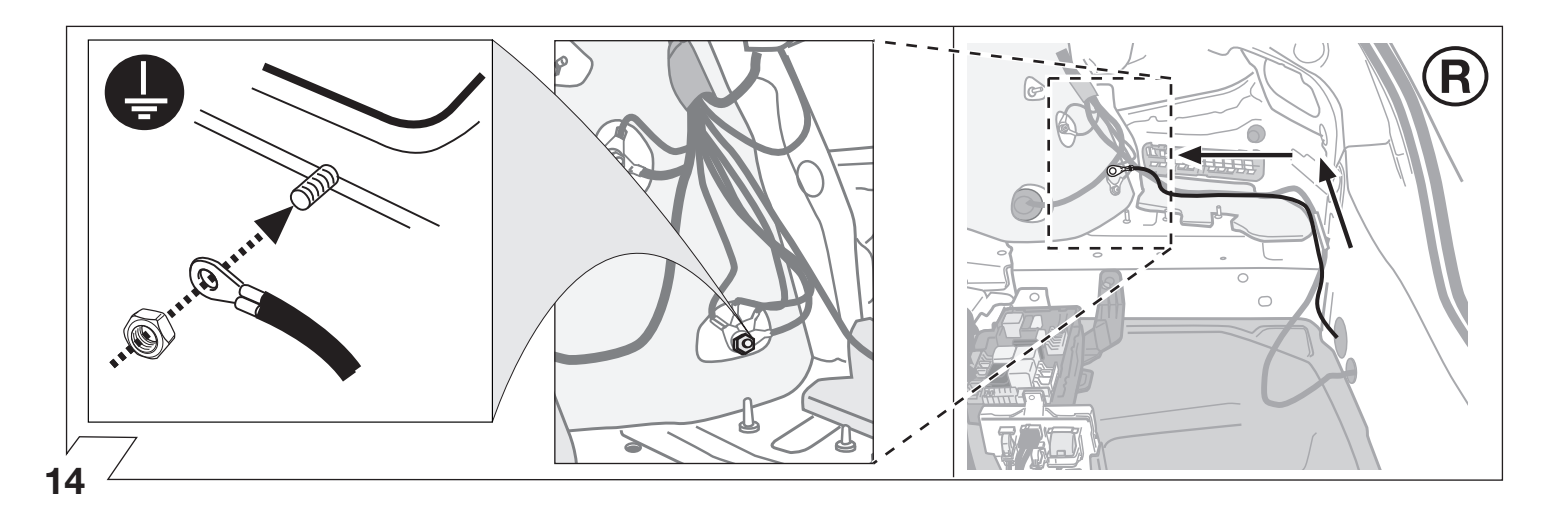

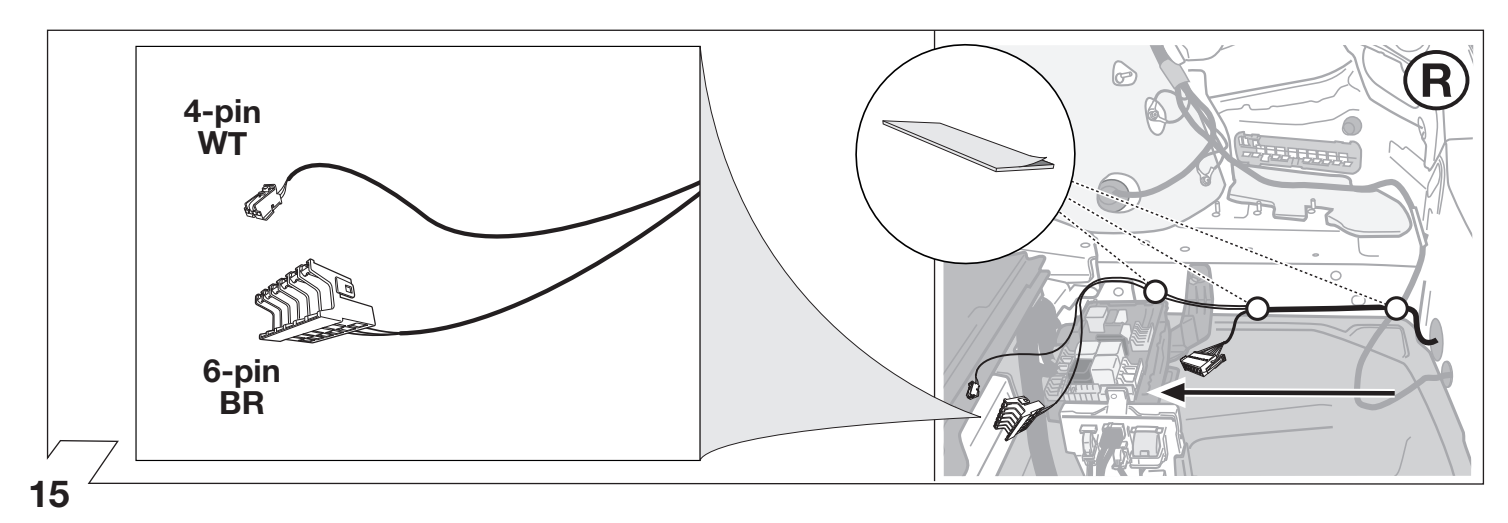

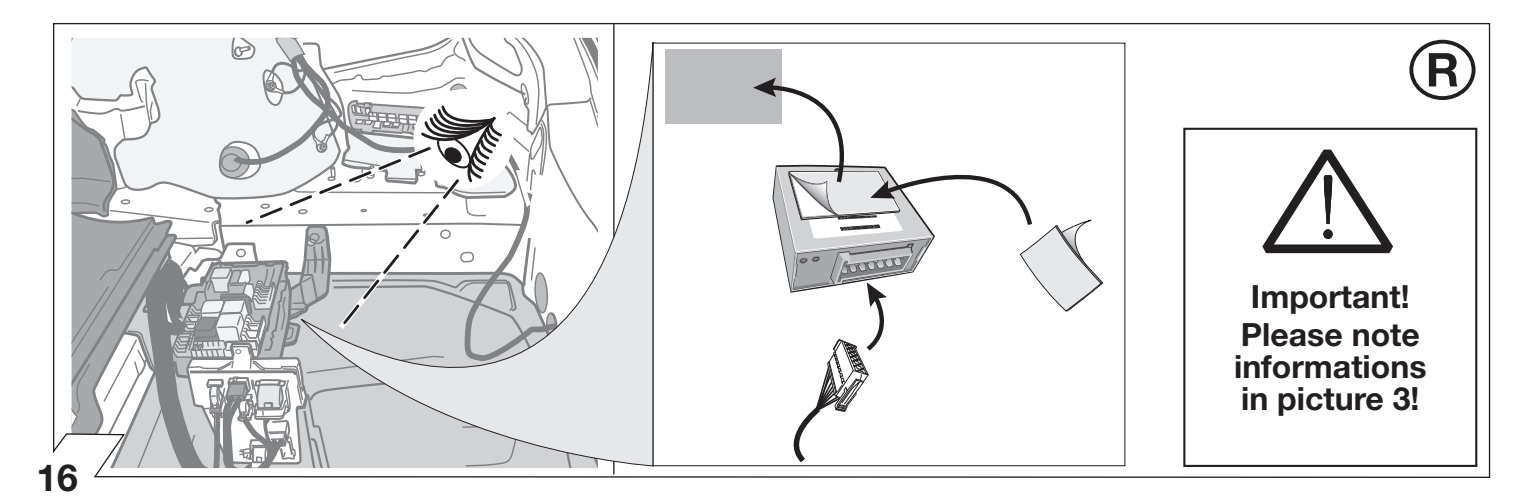

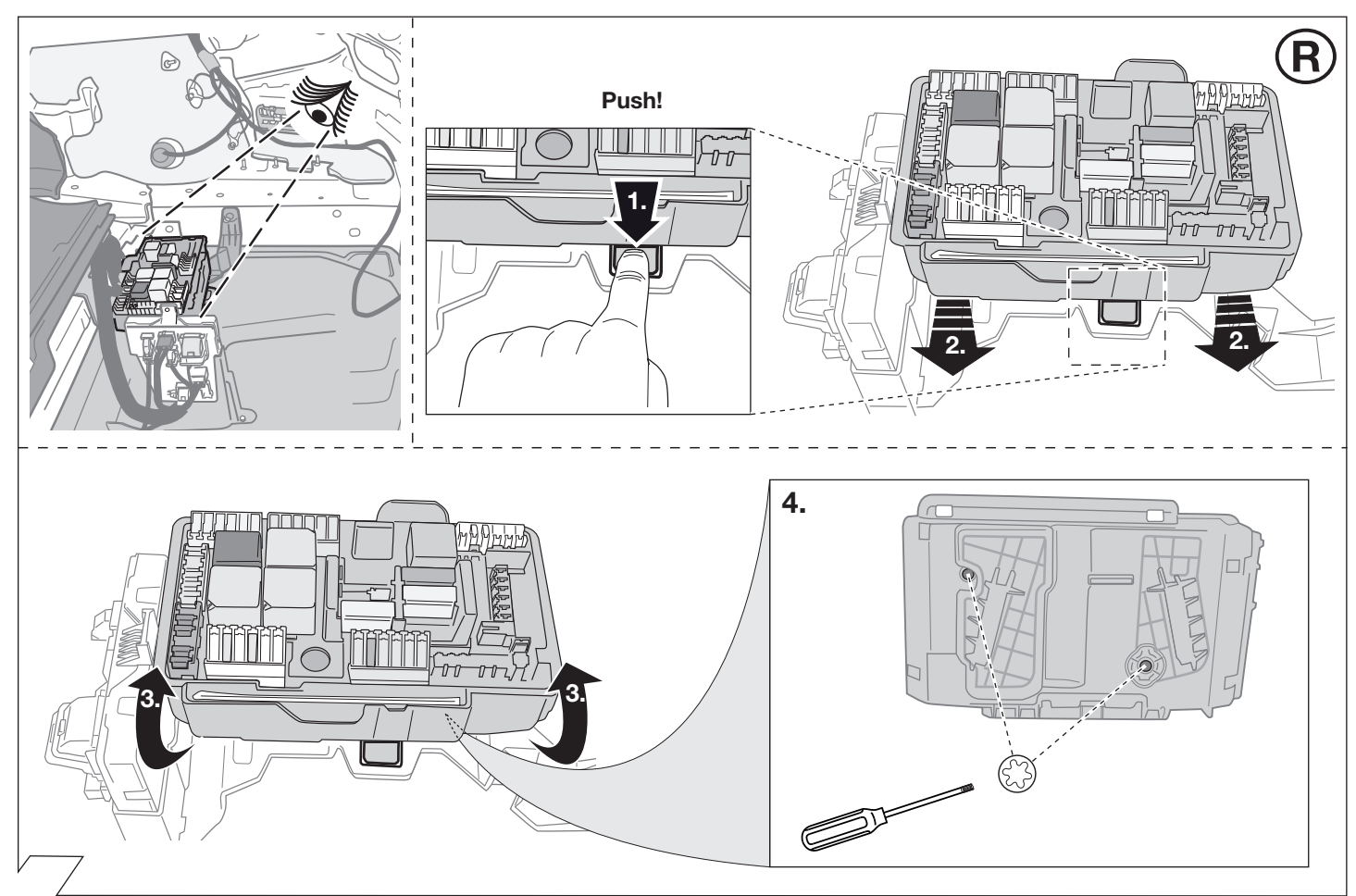

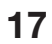

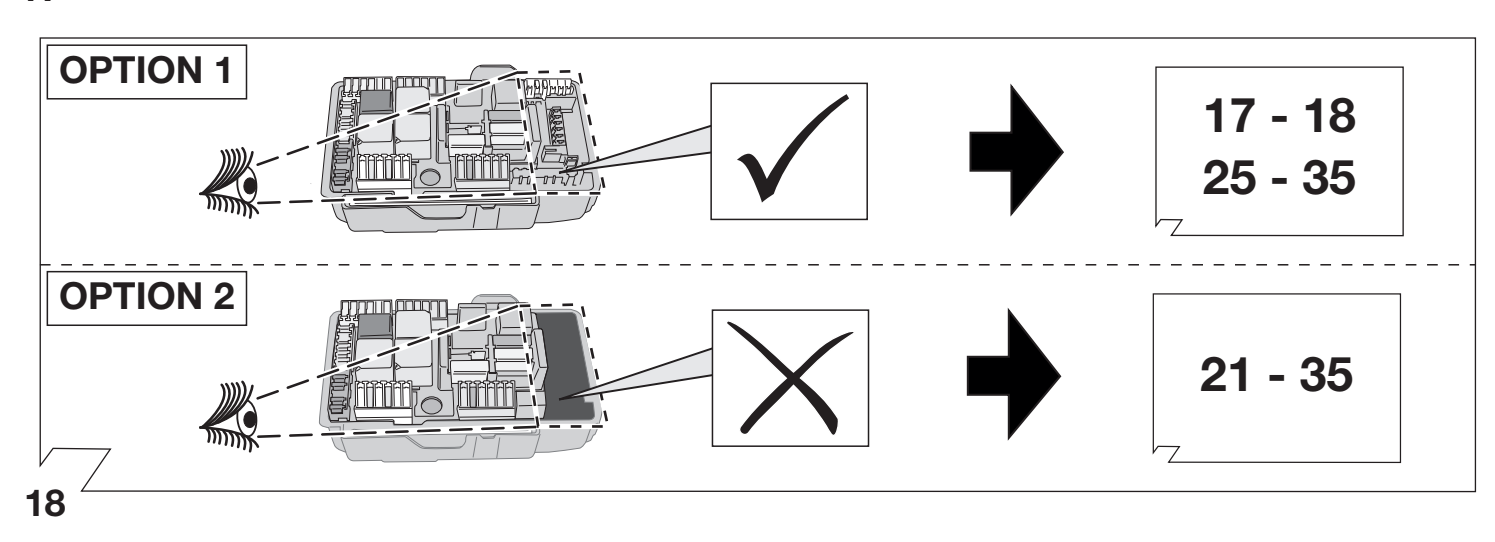

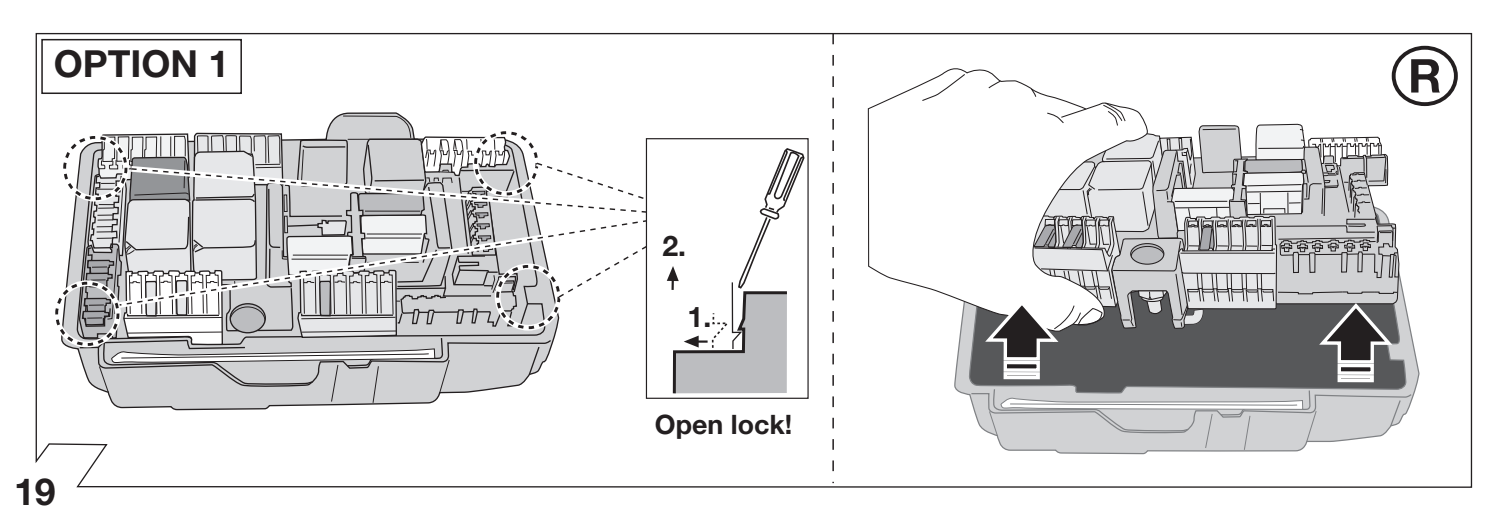

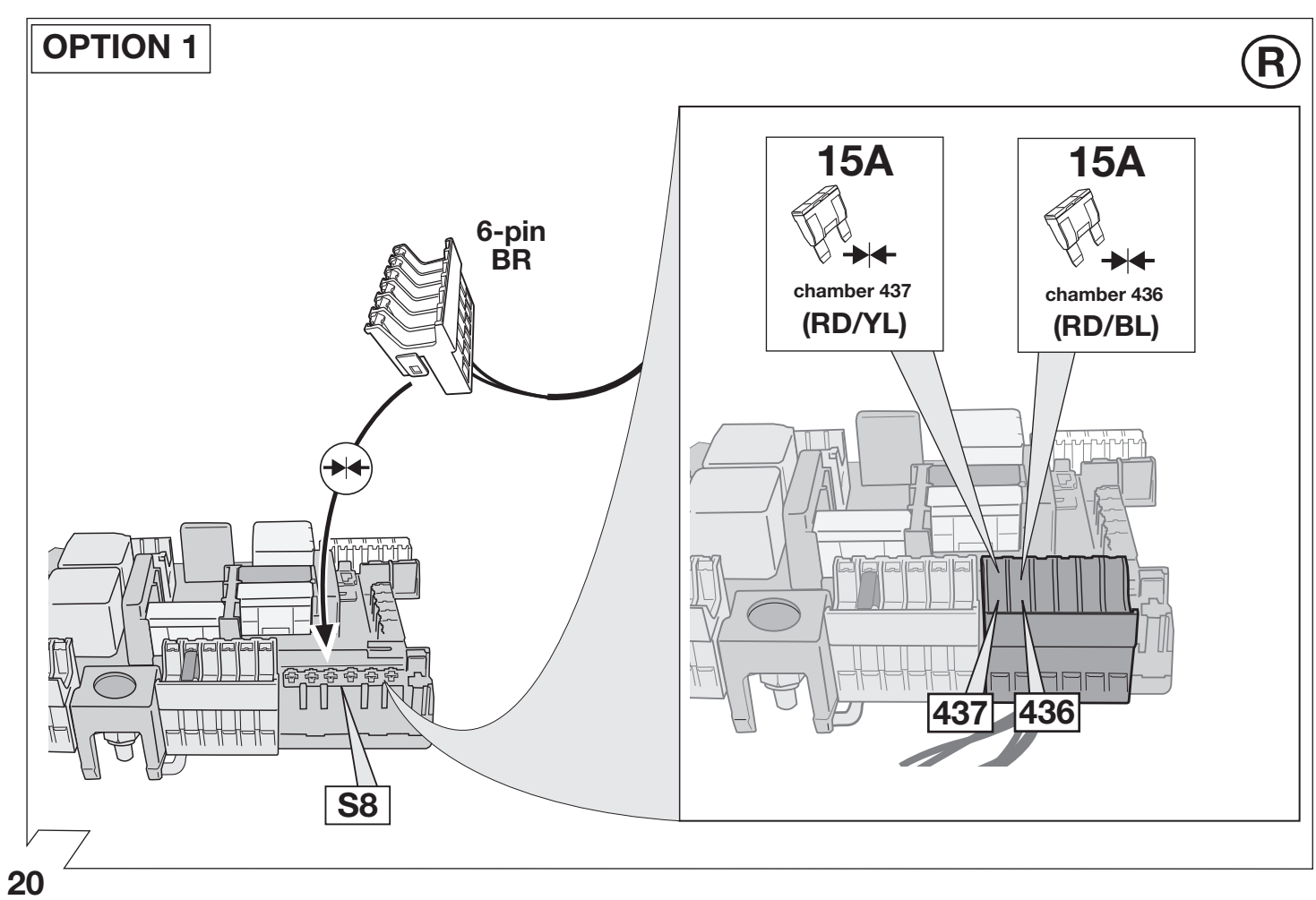

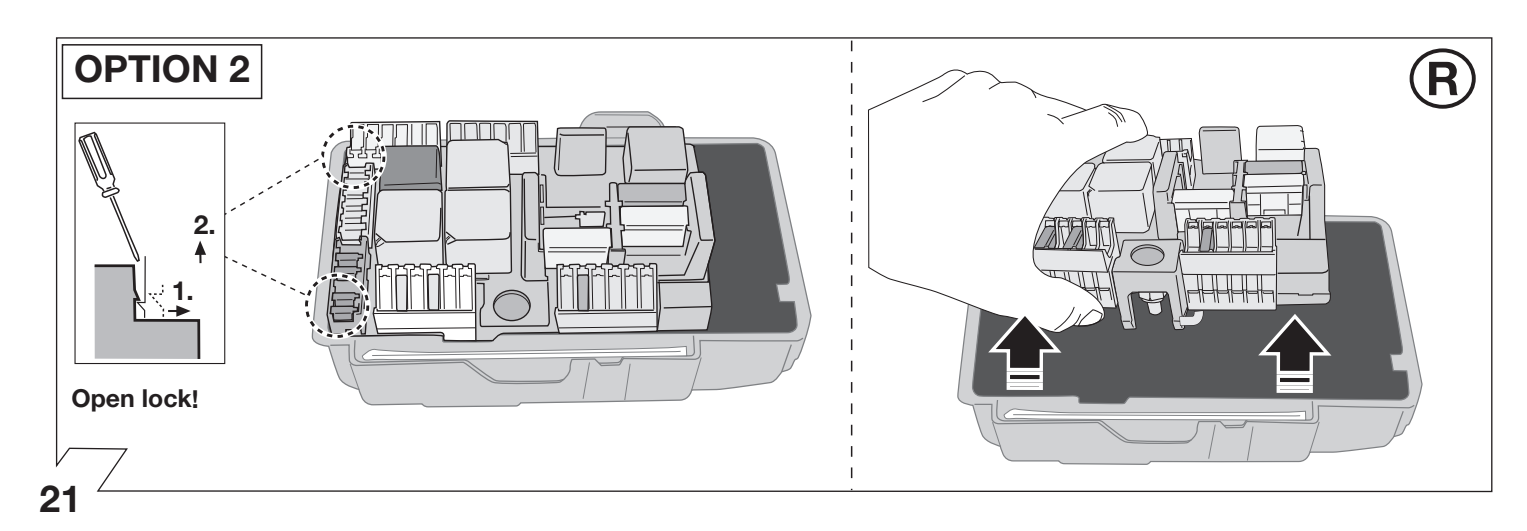

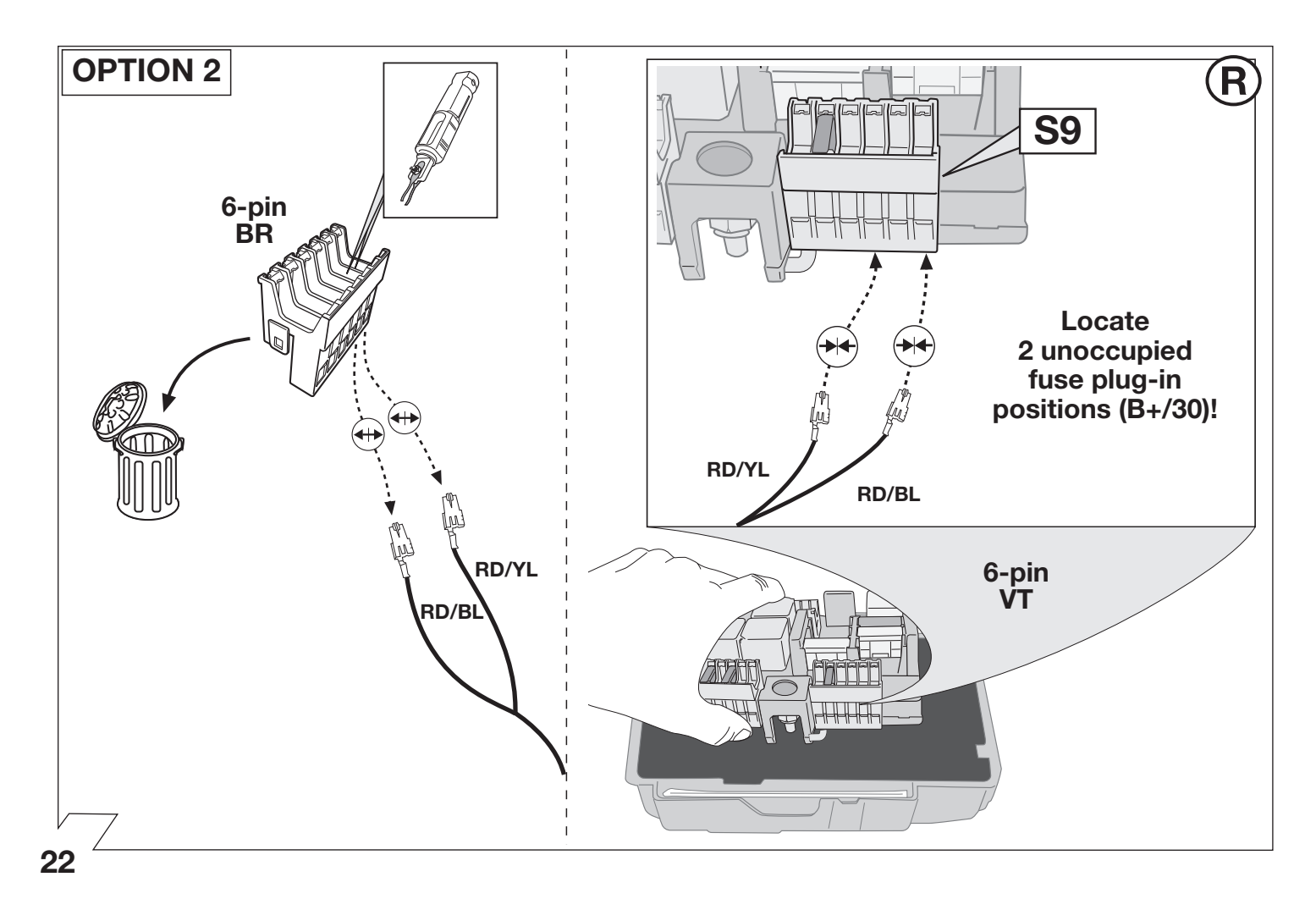

15A
Image: Constraint of the second second seco

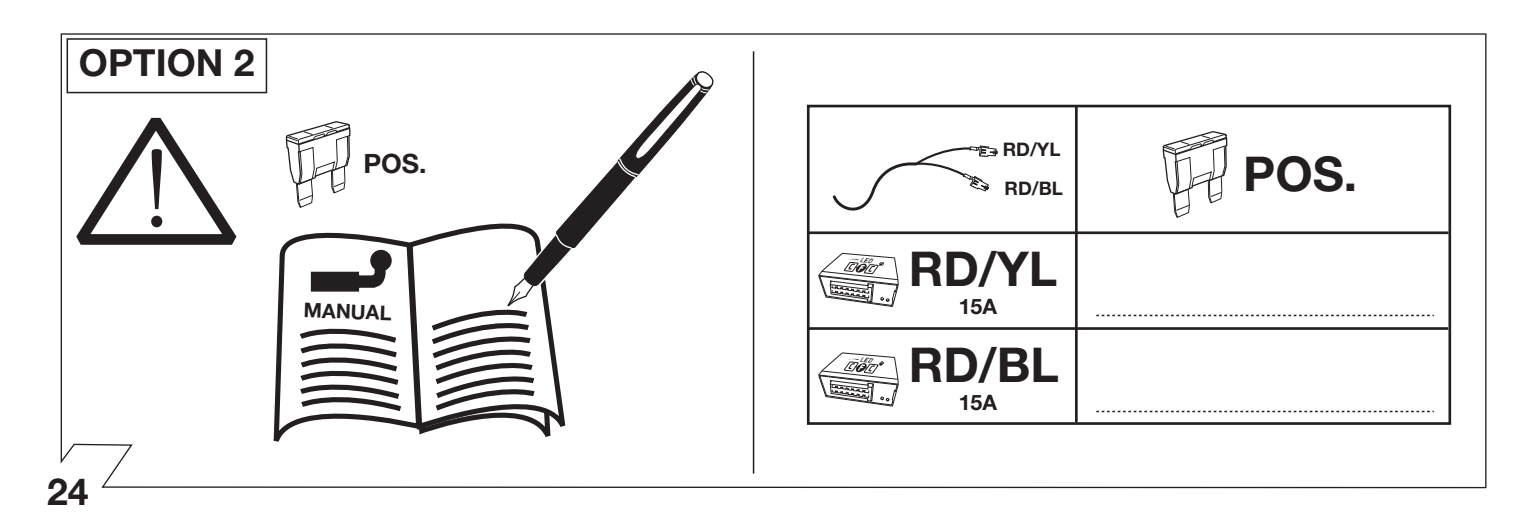

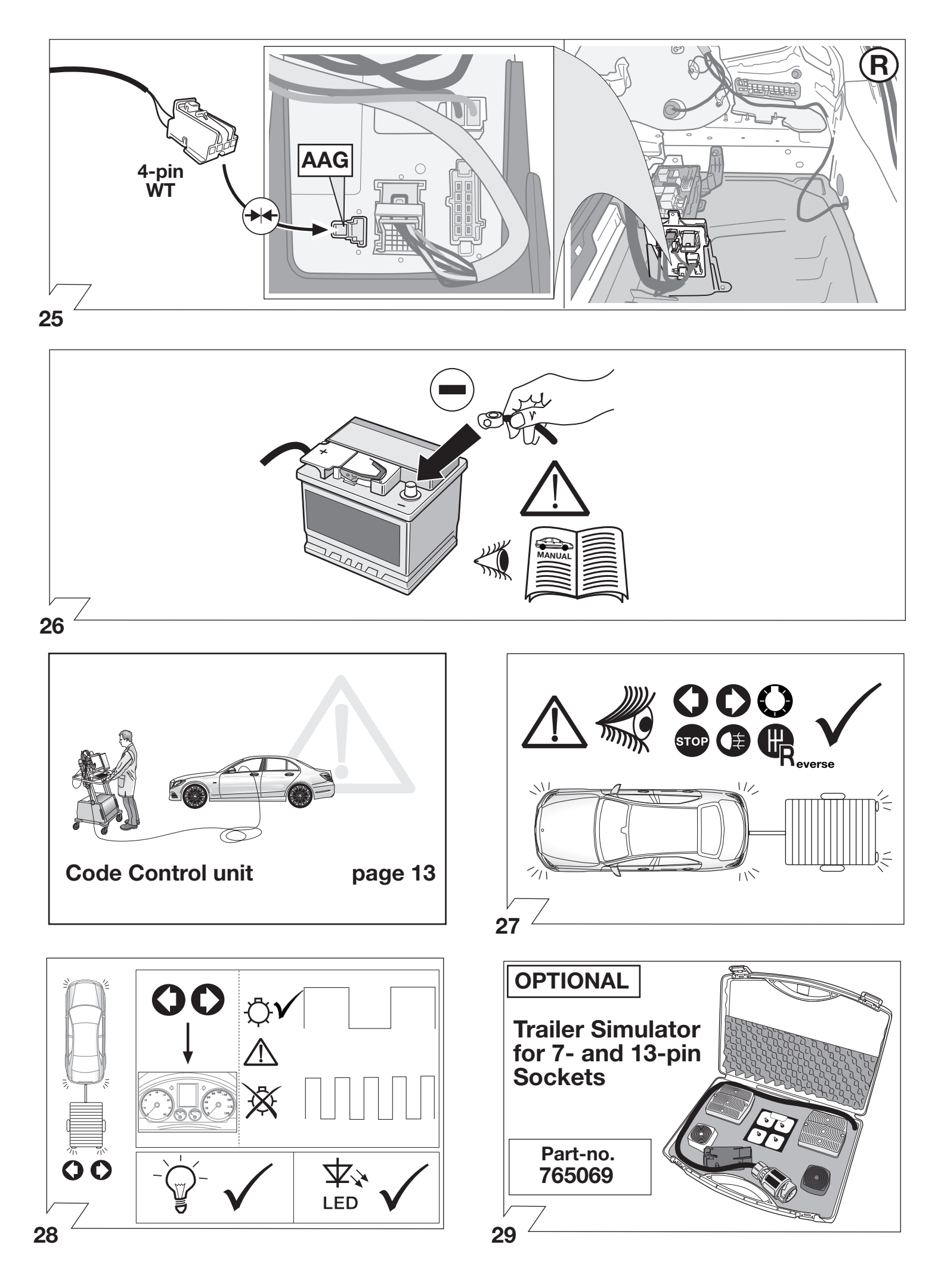

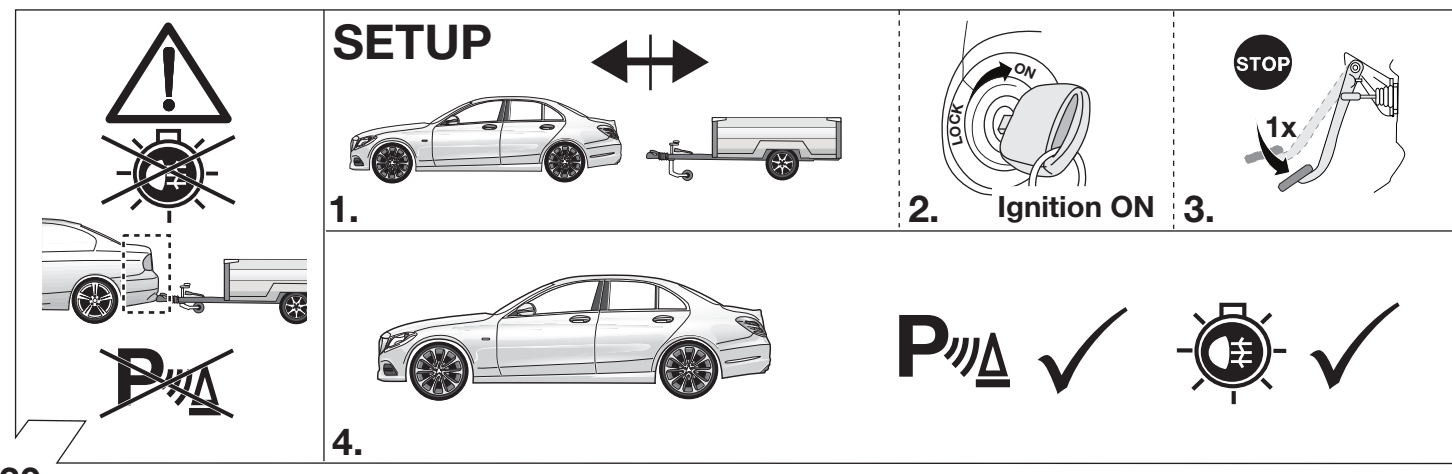

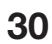

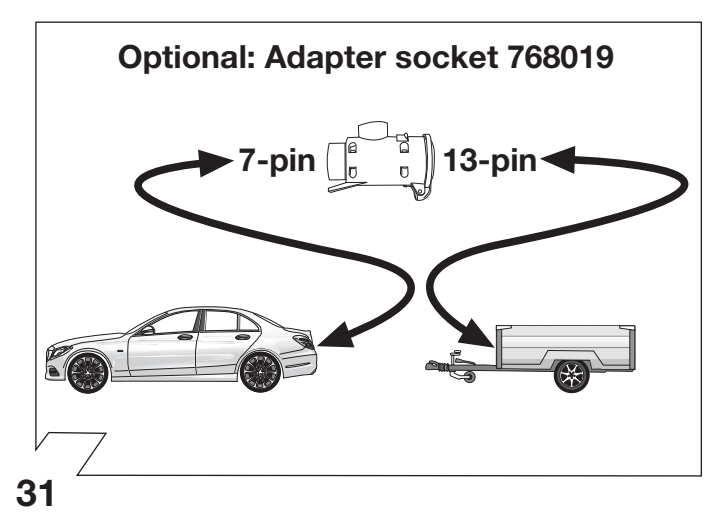

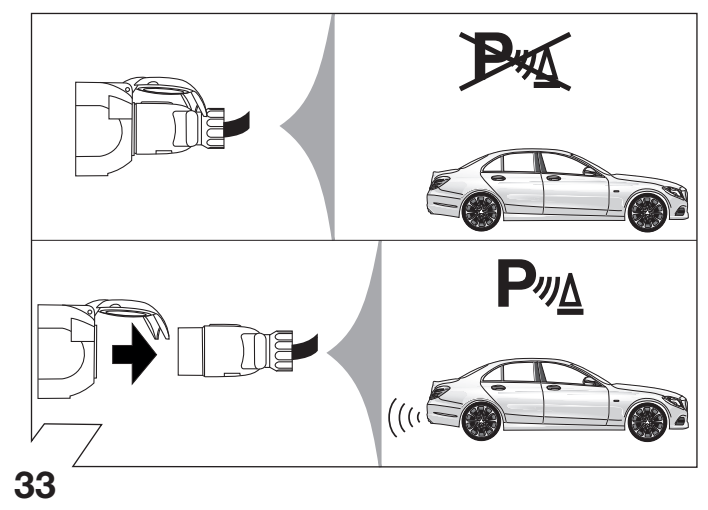

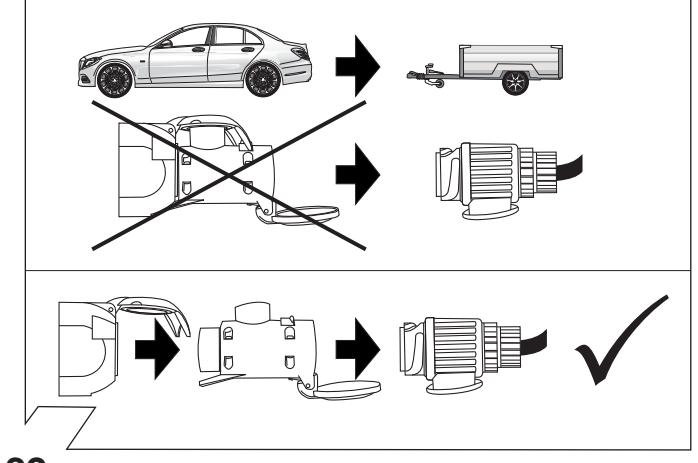

32

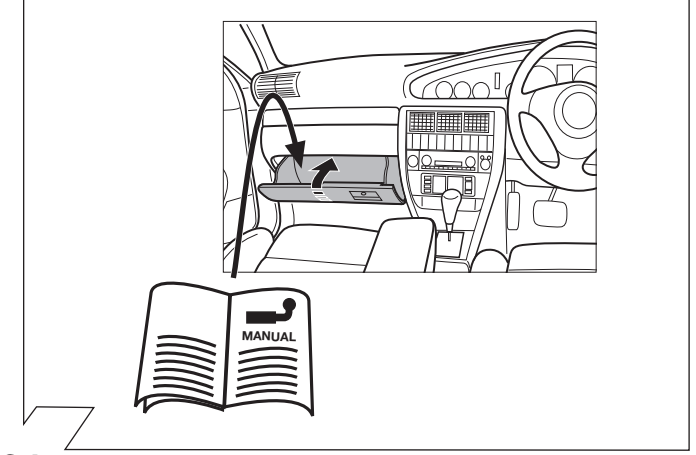

34

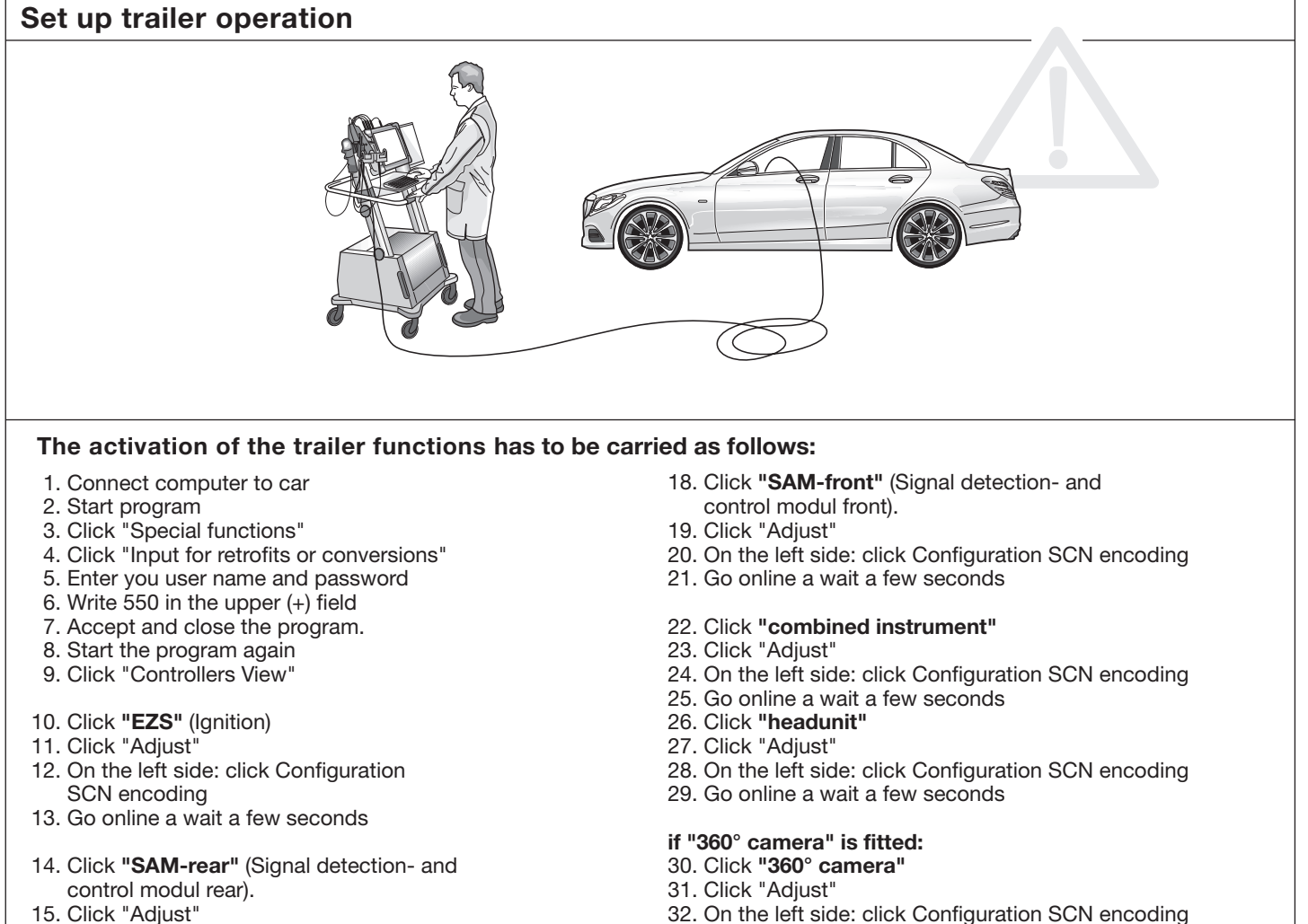

- 15. Click "Adjust"
- 16. On the left side: click Configuration SCN encoding
- 17. Go online a wait a few seconds

Coding finished

33. Go online a wait a few seconds

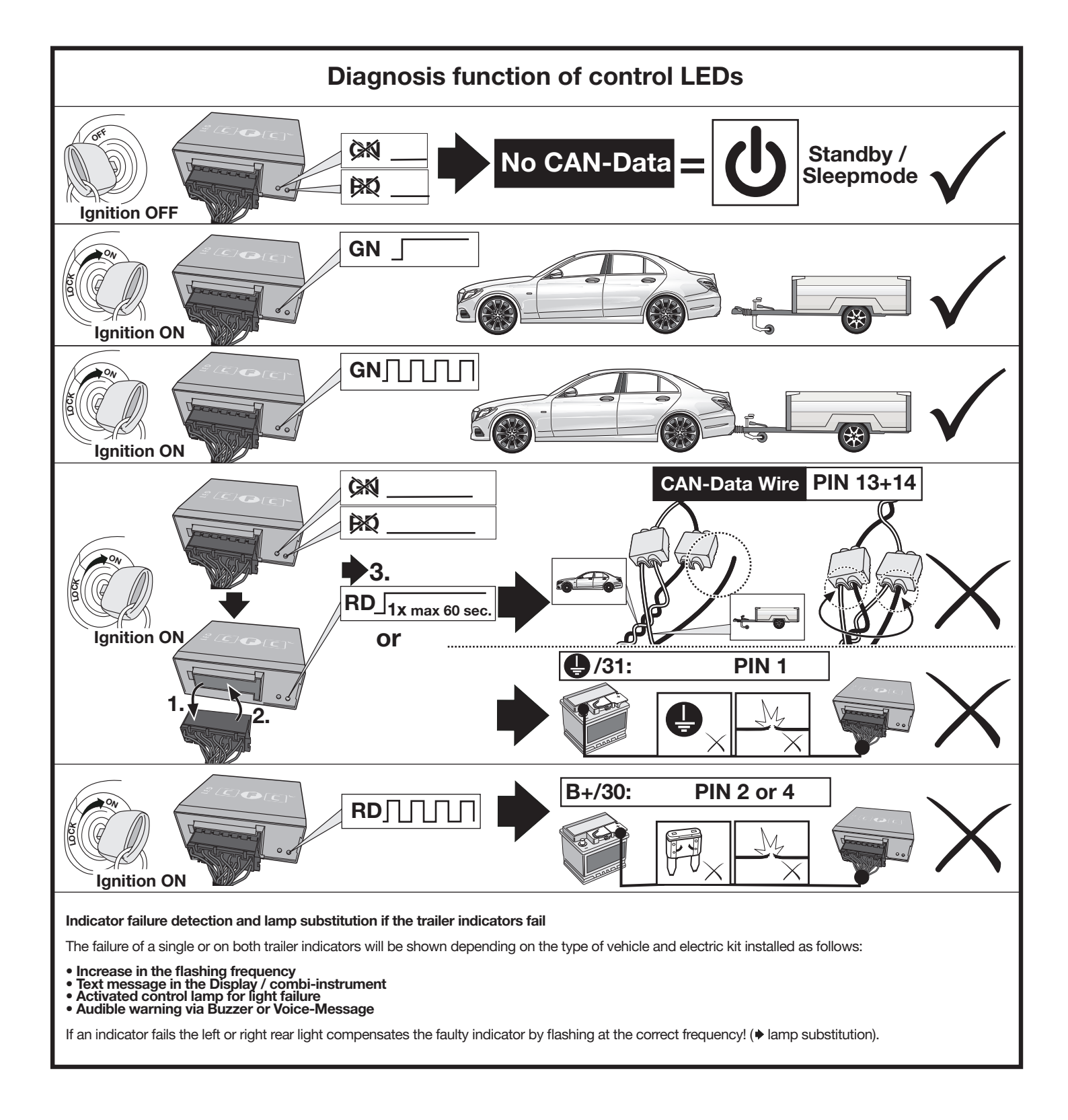